## Masowe przekazywanie dokumentów z listy w nowej aplikacji web

W wersji 2025.0.0 umożliwiono przekazywanie wielu dokumentów z poziomu listy dokumentów do etapu domyślnego w nowej aplikacji web Comarch DMS.

Aby możliwe było przekazanie wielu dokumentów z poziomu listy dokumentów do etapu domyślnego należy wykonać kolejno następujące czynności:

- W aplikacji desktop na zakładce [Definicje obiegów dokumentów] na definicji wybranego obiegu przejść do zakładki "Schemat obiegu" i kliknąć na etap, z którego ma następować przekazywanie dokumentów
- W ramach sekcji "Przekazanie" rozwinąć sekcję "Przekazanie z listy"
- W ramach pola "Etap domyślny" wybrać etap, do którego ma nastąpić przekazanie z listy

|            | Projekt Prefix: PROJ                          |                   |                        |                   |
|------------|-----------------------------------------------|-------------------|------------------------|-------------------|
|            | KARTA OBIEGU SCHEMAT OBIEGU USTAWIENIA OBIEGU |                   |                        |                   |
|            |                                               | Etapy             |                        |                   |
| Ľ          | Etap 1                                        | Szukaj            | ×                      | (iii) (1) (1) (1) |
| •••        |                                               | Etap 1            |                        |                   |
|            | Etao 2                                        | Etap 2            |                        |                   |
|            |                                               | Zgoda kierownik   | ka                     |                   |
| ြင်ရှိ     | Zgoda kierownika Zgoda preze                  | Zgoda dyrektora   | a                      |                   |
| •2•        | Zgoda dyrektora                               | Etap              |                        |                   |
| <b>(</b> ) | Buchhaltung                                   |                   |                        |                   |
| s          |                                               | OGOLNE U          | PRAWNIENIA PRZEKAZANIE | MAIL KONTROLKI    |
| ä          | Archiv                                        | Przekazanie cza   | SOME                   |                   |
|            |                                               | Hizekazanie cza   | SOWE                   |                   |
| 1          |                                               | Przekazanie z lis | sty                    | ^                 |
| ×          |                                               | Etap domyślny     | Etap 2                 | ~                 |
| ,<br>++    |                                               | Czas na realizaci | ie zadania             | ~                 |
| 14         |                                               | Pówpoloda ako     | ontacia dokumentu      |                   |
|            |                                               |                   |                        |                   |
|            |                                               | Definiuj warunk   | 1                      |                   |
| 210        |                                               |                   |                        |                   |
|            |                                               | + -               |                        |                   |

Przykładowe ustawienie funkcjonalności przekazywania dokumentów z listy dla typu obiegu "Projekt"

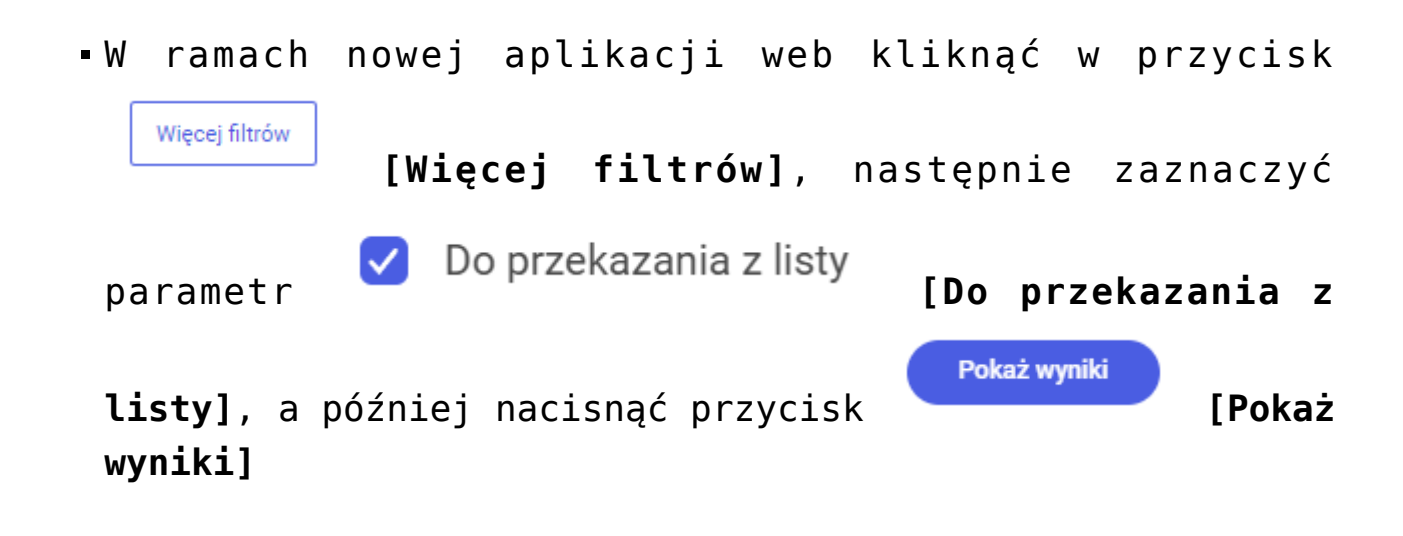

| Pozostałe filtry         Cechy dokumentu         ✓       Do przekazania z listy         Po terminie         Obserwowane | <ul><li>Nowy</li><li>Cofnięte</li></ul> | ×            | Data przekazania<br>2025-01-22<br>2025-01-22 | <ul> <li>Status</li> <li>Niezakc</li> <li>Niezakc</li> </ul> |
|----------------------------------------------------------------------------------------------------|-----------------------------------------|--------------|----------------------------------------------|--------------------------------------------------------------|
| Cechy dokumentu         Do przekazania z listy         Po terminie         Obserwowane                                  | <ul><li>Nowy</li><li>Cofnięte</li></ul> |              | Data przekazania<br>2025-01-22<br>2025-01-22 | Status Niezakc Niezakc                                       |
| <ul> <li>Do przekazania z listy</li> <li>Po terminie</li> <li>Obserwowane</li> </ul>                                    | <ul><li>Nowy</li><li>Cofnięte</li></ul> |              | 2025-01-22<br>2025-01-22                     | Niezakc                                                      |
| <ul><li>Po terminie</li><li>Obserwowane</li></ul>                                                                       | Cofnięte                                |              | 2025-01-22                                   | Niezakc                                                      |
| Obserwowane                                                                                                    |                                         |              |                                              |                                                              |
|                                                                                                    |                                         |              | 2025-01-22                                   | Niezakc                                                      |
|                                                                                                    | Wyczyść wszystko                        | Pokaż wyniki |                                              |                                                              |
|                                                                                                    |                                         |              |                                              |                                                              |
|                                                                                                    |                                         |              |                                              |                                                              |

Ustawianie filtra do przekazywania dokumentów z listy w nowej aplikacji web

 Na liście dokumentów zaznaczyć checkboxy obok jednego lub więcej dokumentów, które mają zostać przekazane do etapu domyślnego – wówczas nad lista dokumentów zostanie wyświetlona belka z informacjami o ilości zaznaczonych dokumentów spośród dokumentów dostępnych na danej stronie listy oraz z linkami "Odznacz wszystko", "Zaznacz wszystko" i "Przekaż";

Uwaga

Operator może jednorazowo zaznaczyć i przekazać z listy **tylko** dokumenty znajdujące się na danej stronie listy, np. jeśli na danej stronie wyświetlane jest maksymalnie 25 dokumentów, wówczas można za jednym razem przekazać co najwyżej 25 dokumentów, wszystkie znajdujące się na tej samej stronie listy.

Jeżeli operator zaznaczy dokumenty na jednej stronie listy, a później przejdzie na kolejna stronę listy, wtedy dokumenty ze strony poprzedniej zostaną odznaczone.

| Doku    | menty         | Wyszu           | kaj dokument  |                  | Q             | Więcej akcji $\vee$  | Utwórz dokumer        |
|---------|---------------|-----------------|---------------|------------------|---------------|----------------------|-----------------------|
| Zaznacz | zone: 6 z 6   |                 |               |                  |               | Odznacz wszystko Za  | znacz wszystko Przeł  |
| Vr Nr   | dokumentu 🍦   | Nazwa obiegu  ᡇ | Nazwa etapu 💠 | Data przekazania | Status 🗢      | Etap 💠               | Czas na realizację za |
| PI      | ROJ/6/12/2024 | Projekt         | Etap 1        | 2024-12-31       | Niezakończony | Przypisany do Ciebie |                       |
| V PI    | ROJ/5/12/2024 | Projekt         | Etap 1        | 2024-12-31       | Niezakończony | Przypisany do Ciebie |                       |
| V PI    | ROJ/4/12/2024 | Projekt         | Etap 1        | 2024-12-31       | Niezakończony | Przypisany do Ciebie |                       |
| V PI    | ROJ/3/12/2024 | Projekt         | Etap 1        | 2024-12-31       | Niezakończony | Przypisany do Ciebie |                       |
| V PI    | ROJ/2/12/2024 | Projekt         | Etap 1        | 2024-12-31       | Niezakończony | Przypisany do Ciebie |                       |
| PI      | ROJ/1/12/2024 | Projekt         | Etap 1        | 2024-12-31       | Niezakończony | Przypisany do Ciebie |                       |
|         |               |                 |               |                  |               |                      |                       |
|         |               |                 |               |                  |               |                      |                       |
|         |               |                 |               |                  |               |                      |                       |

Wybór dokumentów do przekazania z poziomu listy dokumentów w nowej aplikacji web

Na belce nad listą dokumentów kliknąć w link
 [Przekaż] – wówczas zostanie wyświetlone okno "Trwa przekazywanie dokumentów…", w którym widoczna jest informacja dotycząca postępu operacji przekazywania dokumentów;

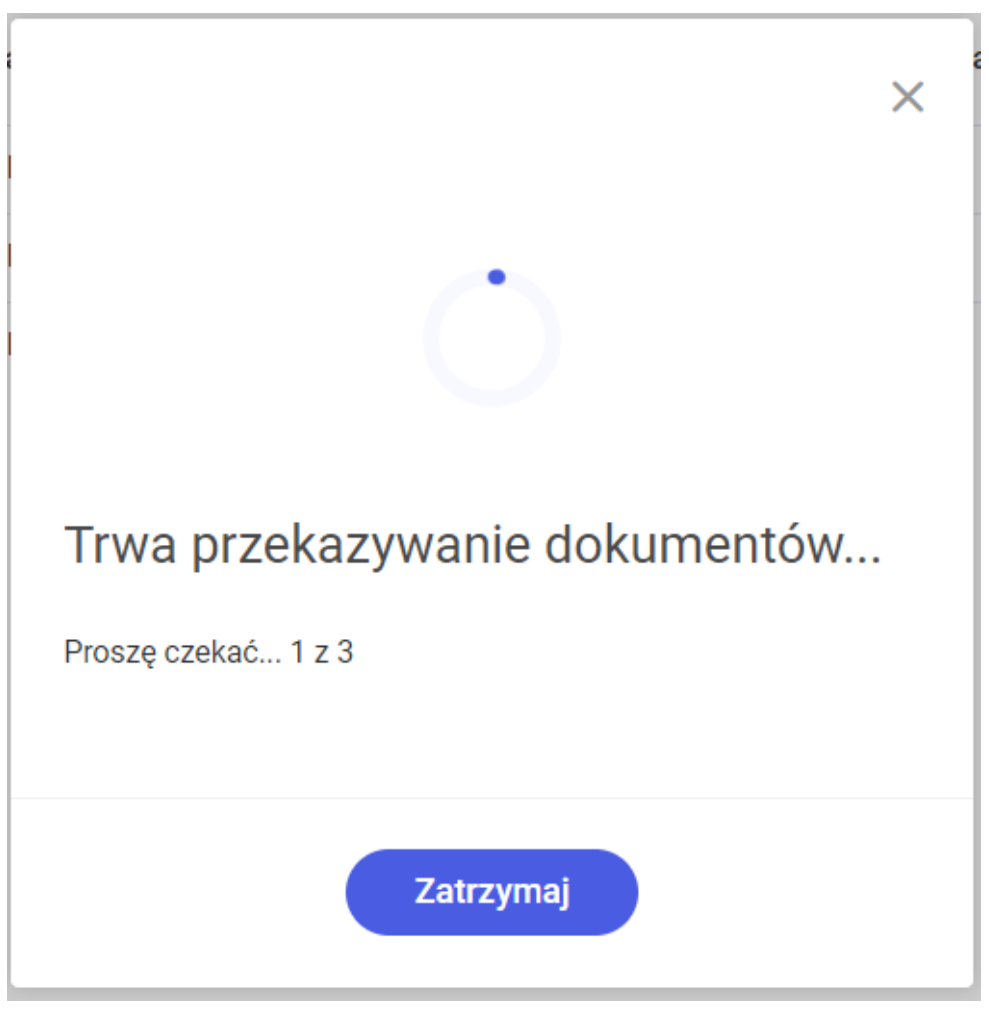

Okno "Trwa przekazywanie dokumentów…"

**J**eśli operacja ma zostać wstrzymana, należy kliknąć w przycisk

## Zatrzymaj

[Zatrzymaj]. Wówczas przekazywanie dokumentów zostanie wstrzymane i zostanie wyświetlone okno "Chcesz przerwać przekazywanie?". W ramach okna "Chcesz przerwać przekazywanie?" widoczna jest informacja o postępie operacji przekazywania dokumentów aż do wstrzymania operacji, dostępne są też dwa przyciski:

## Kontynuuj

**[Kontynuuj]** – jeśli operator kliknie w ten przycisk, nastąpi powrót do okna "Trwa przekazywanie dokumentów…"

[Przerwij] – jeżeli operator naciśnie ten przycisk, wówczas przekazywanie dokumentów zostanie zatrzymane, zamknie się okno "Chcesz przerwać przekazywanie?" i zostanie wyświetlone okno "Nie przekazano … dokumentów!/Nie przekazano 1 dokumentu!".

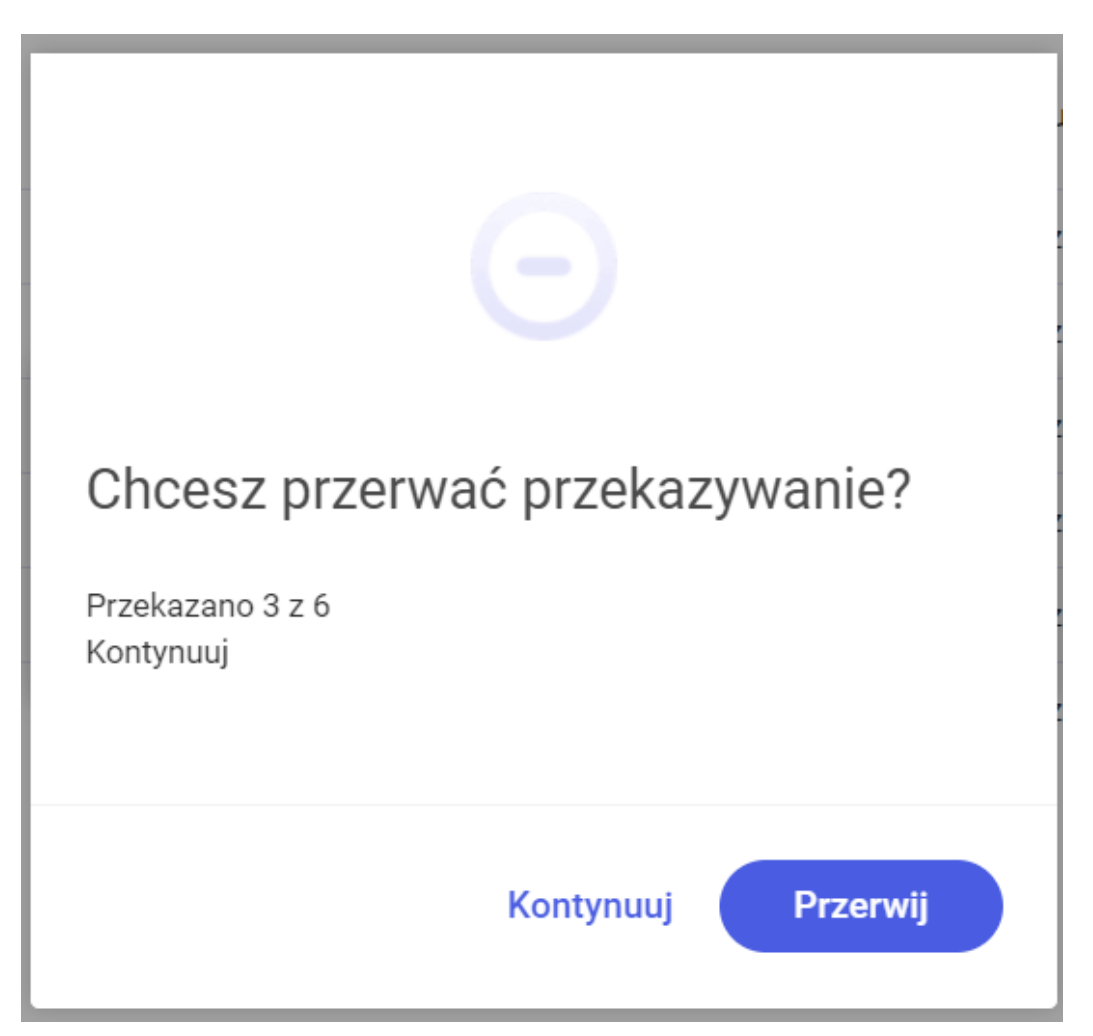

Okno "Chcesz przerwać przekazywanie?"

W ramach okna "Nie przekazano … dokumentów!/Nie przekazano 1 dokumentu!" widoczne są następujące informacje:

 Liczba dokumentów, które nie zostały przekazane do etapu domyślnego

- Lista numerów dokumentów, które nie zostały przekazane do etapu domyślnego
- Powód nieprzekazania dokumentu do etapu domyślnego

Jeśli nieprzekazanych dokumentów jest więcej niż trzy, wówczas po prawej stronie listy dostępny jest pasek przewijania.

Aby zamknąć okno, należy kliknąć w link [Zamknij].

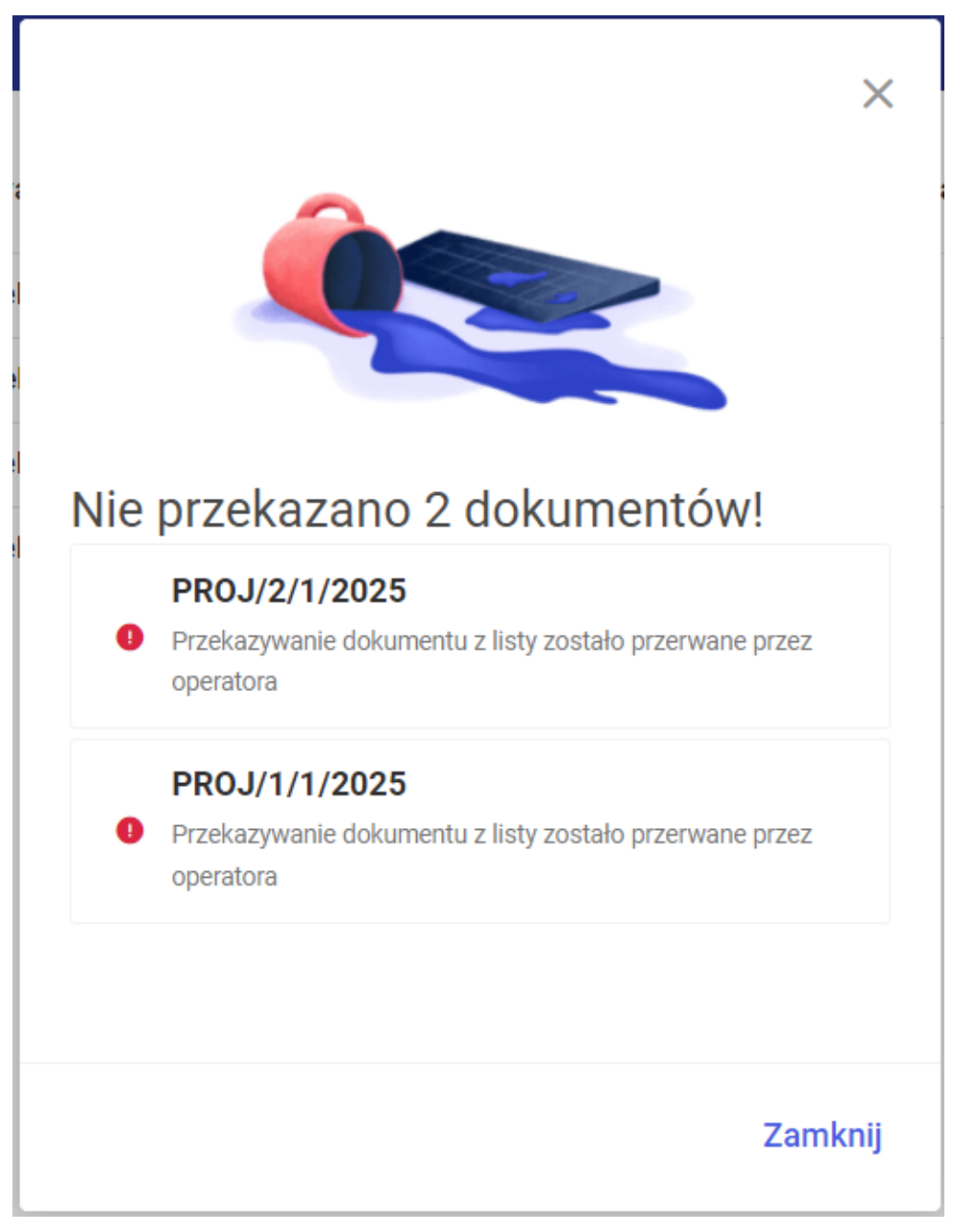

Okno "Nie przekazano … dokumentów"

|     |                                                                                              | ×    |
|-----|----------------------------------------------------------------------------------------------|------|
|     |                                                                                              |      |
| Nie | przekazano 4 dokumentów!                                                                     |      |
| 9   | <b>PROJ/4/1/2025</b><br>Przekazywanie dokumentu z listy zostało przerwane przez operatora    |      |
| 0   | <b>PROJ/3/1/2025</b><br>Przekazywanie dokumentu z listy zostało przerwane przez<br>operatora |      |
|     | PROJ/2/1/2025                                                                                |      |
|     | Zam                                                                                          | knij |

Okno "Nie przekazano … dokumentów" z suwakiem

Jeżeli przekazywanie wielu dokumentów z listy zakończyło się sukcesem, wówczas w dolnym prawym rogu strony zostanie wyświetlony komunikat "Przekazano dokumenty. Wszystkie wybrane dokumenty zostały przekazane."

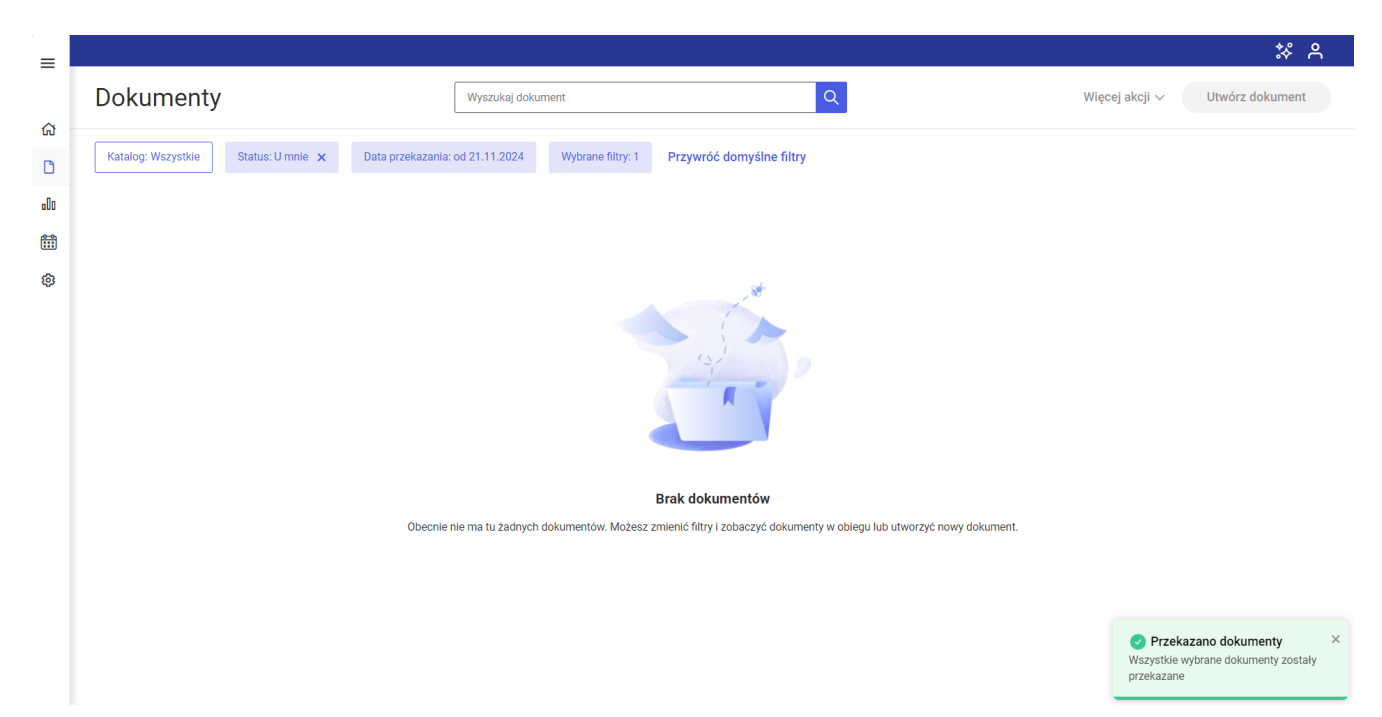

Okno nowej aplikacji web po przekazaniu dokumentów z listy

Rozpoczynasz pracę z Comarch DMS i chcesz dowiedzieć się, jak korzystać z programu? A może masz już podstawową wiedzę o Comarch DMS i chcesz dowiedzieć się więcej?

<u>Sprawdź Szkolenia Comarch DMS!</u>

Powrót do początku artykułu